# [sugit]

Sistema Unificado de Gestión de Infracciones de Tránsito.

[sugit] – Sistema Unificado de Gestión de Infracciones de Tránsito Manual del Usuario – Versión 3.0

# Indice

- 1. <u>Objetivos.</u>
- 2. Entidad administradora del sistema.
- 3. <u>Utilización de [sugit]</u>
  - 3.1. Ingreso a [sugit]
    - 3.1.1. <u>Primer Ingreso en el Sistema</u>.
    - **3.1.2.** <u>Instructivo de passwords</u>.
    - **3.1.3.** Datos del Registro Seccional.
  - 3.2. <u>Utilización del Sistema</u>
    - **3.2.1.** <u>Consultas de Registros Seccionales</u>.
    - **3.2.2.** <u>Consultas de Infracciones</u>.
      - 3.2.2.1. Impresión del informe de constancia de deuda
      - 3.2.2.2 Exhibición de Constancia de Pago
      - 3.2.2.3 <u>Negativa de Pago</u>
      - 3.2.2.4 Pago de las infracciones en línea
      - 3.2.2.5 <u>Remisión de legajo</u>
    - **3.2.3.** <u>Consultas de Municipalidades Habilitadas</u>.
  - 3.3. <u>Mantenimiento y Administración del Registro Seccional</u>
    - **3.3.1.** <u>Administración de operadores del sistema</u>.
    - 3.3.2. Emisión de Informes
      - **3.3.2.1.** Informe de constancia de deuda.
      - **3.3.2.2.** Informe de formularios utilizados.
      - **3.3.2.3.** Informe de percepciones.
  - 3.4. <u>Gestión de Operaciones</u>
    - **3.4.1.** <u>Consulta de trámites realizados</u>.
    - **3.4.2.** <u>Modificación de trámites</u>.
- 4. <u>Mensajería</u>.
- 5. <u>Soporte On-Line</u>.
- 6. <u>Acerca de [sugit].</u>

<sup>[</sup>sugit] – Sistema Unificado de Gestión de Infracciones de Tránsito Manual del Usuario – Versión 3.0

# 1. Objetivos

El objetivo de este manual instructivo es meramente la ayuda al usuario del sistema (Registros Seccionales de la Propiedad Automotor), realizando una guía fácil y rápida a través de todos los pasos en la operatoria de [sugit].

En este manual, el operador encontrará tanto información útil sobre cómo se debe realizar cada una de las operaciones en el sistema, como también datos que le serán útiles de referencia de distintas instituciones.

Si usted requiere un asesoramiento personalizado, puede contactarse con el administrador del sistema de lunes a viernes al teléfono (54-11) 4787-5200 o por mail a <u>info@sugit.com.ar</u> / <u>administrador@sugit.com.ar</u>.

volver al índice

### 2. Entidad Administradora del Sistema

**[sugit]** cuenta con un grupo de personas altamente capacitadas, quienes se encargarán de atender sus problemas y/o necesidades en forma rápida y efectiva.

Mediante la implementación de tecnología de punta, **[sugit]** dispone del monitoreo exacto de sus operaciones en tiempo real, con la posibilidad de establecer en cada momento un vínculo punto a punto con el usuario, para de esta manera poder brindar un mejor servicio y un respaldo a sus operaciones.

Para contactase con la Entidad Administradora del sistema, puede hacerlo de lunes a viernes por teléfono al (54-11) 4787-5200 o por mail a <u>administrador@sugit.com.ar</u>.

volver al índice

### 3. Utilización de [sugit]

#### ΝΟΤΑ

Por razones de seguridad y control, cada una de las operación realizada en **[sugit]** quedará registrada en el sistema con Fecha-Hora y Operador.

### 3.1. Ingreso a [sugit]

Para ingresar a **[sugit]** deberán tenerse algunas consideraciones que se detallan a continuación:

- Estar habilitado por Dirección Nacional para utilizar el sistema.
- Poseer código de Registro Seccional.
- Disponer de un equipo (Pc o compatible) con las siguientes características.

Los requerimientos por parte de los usuarios (Registros de la propiedad Automotor) son los siguientes:

#### Requerimientos Mínimos

#### HardWare

- Procesador (Pentium 166 MMX K5 166) o Superior.
- 32 Mb EDO RAM
- Modem 33600 Bps (Cualquier Marca y Modelo)
- 0 Mb (No se necesita Espacio en disco rígido adicional)
- Monitor Color SVGA (Color o Escala de Grises) Resolución Mínima de 800 x 600 pixels.
- Placa de Video SVGA Resolución Minima 16 bits de Color 800 x 600 pixels
- Impresora Chorro de Tinta (Cualquier Marca o Modelo)
- Teclado Mouse

#### Software

- Sistema Operativo Windows 95 / 98 / 2000 / ME / XP
- Internet Explorer 5.0 o Superior + Pack de Seguridad Netscape 6 o Superior

#### Requerimientos Recomendados de Funcionamiento

De poseer más de una máquina puede instalar un proxy gratuitamente, para operar en varias máquinas. El espacio minimo en disco es el que exije el Sistema Operativo para el tratamiento de la memoria Virtual (> 120 Mb).

Si se dispone de todos los requerimientos se puede proceder al ingreso al sistema siguiendo los siguientes pasos:

**1)** Con su equipo iniciado, el operador debe conectarse a Internet mediante su proveedor (en caso de poseer algún eventual inconveniente con su cuenta, debe comunicarse con el administrador, quien le proveerá una conexión para remediar su problema).

2) Una vez conectado a Internet, debe ingresar a http://www.sugit.com.ar.

3) Ahora, podrá apreciar una pantalla de inicio como la que se visualiza en la Fig.1.

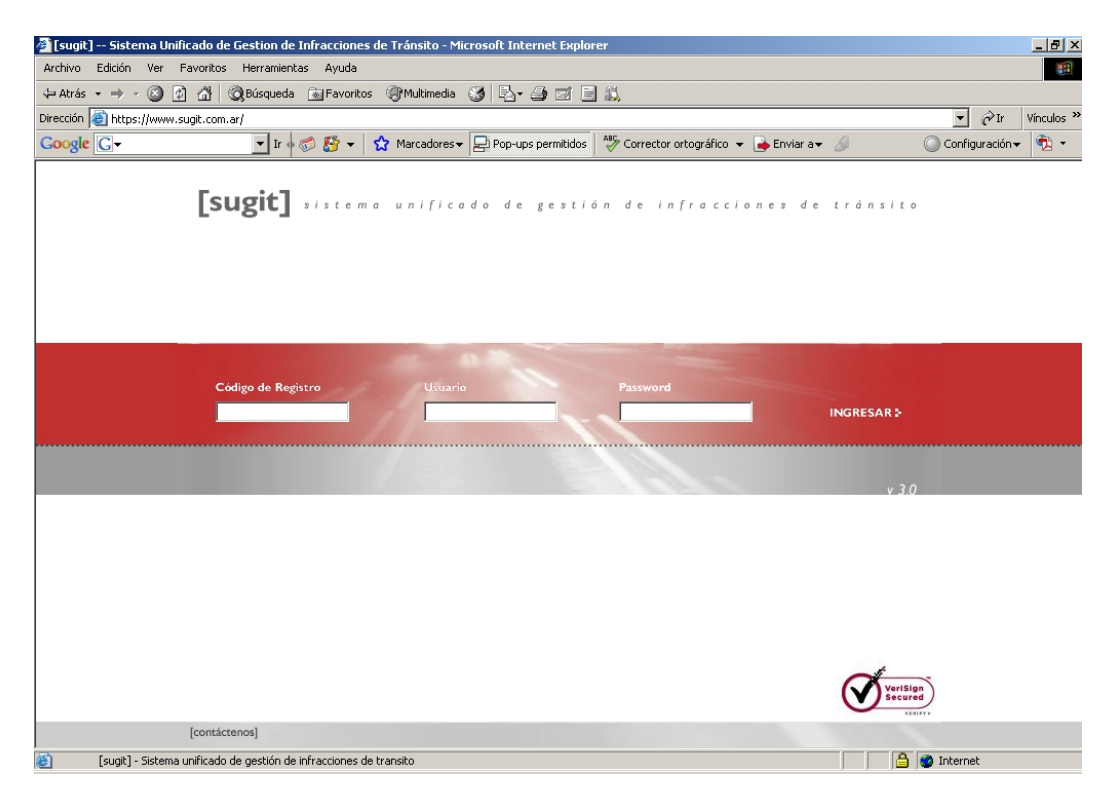

Fig 1 – Ingreso en el Sistema

Una vez en el sistema, los datos a ingresar son :

- Código de Registro Seccional (Por Ejemplo: 01168)
- Usuario (DNI del Operador. Por Ejemplo : 28719029)
- Contraseña : (Por Ejemplo : inicial)

**[sugit]** verificará los datos ingresados según las políticas de seguridad del sistema descriptas en párrafos posteriores.

volver al índice

### 3.1.1. Primer ingreso en el sistema

Si es la primera vez que ingresa al sistema, el único usuario que admitirá [sugit] será el titular del Registro Seccional.

Una vez que el titular realice el ingreso, el sistema le solicitará el cambio de su password (restricto por la política de seguridad del sistema). Lo mismo hará con cada uno de los operadores que se autentifiquen por primera vez. **Fig 2**.

Una vez realizado el cambio de password, el titular de Registro Seccional está en posibilidades de dar de alta a sus operadores para que operen el sistema.

| ⇔ • ⇒ • ⊗ ⊉ ₫         | 0. 🗟 🤅                                                 | 9 3   B- 4 5                                 | i 📃 📖           |                                                        |                                                     |              |                      |          | 🏢 – 🗗 × |
|-----------------------|--------------------------------------------------------|----------------------------------------------|-----------------|--------------------------------------------------------|-----------------------------------------------------|--------------|----------------------|----------|---------|
| [sugit]               | sisten                                                 | na unificad                                  | lo de g         | gestión de in                                          | fracciones d                                        | e tráns      | sito                 |          |         |
|                       | Buenos Días                                            | , Enrique Levantini.                         |                 |                                                        |                                                     |              |                      |          |         |
| Consultas             | Le damos la                                            | bienvenida a <b>[sugit]</b> - S              | Sistema Unific  | 🗿 [sunit] - Sistema Unif                               | icado Microsoft Int.                                |              |                      |          |         |
| Registros seccionales | Desde aqui u<br>Tenga en cu                            | isted podrá obtener todi<br>esta que:        | a la informac   |                                                        |                                                     |              |                      |          |         |
| Infracciones          | Cada opera                                             | ación que usted realiza o                    | como operad     |                                                        | [sugit] - Siste                                     | ma Unificado | Microsoft Internet B | Explorer |         |
| > Jurisdicciones      | <ul> <li>Cualquier c</li> <li>telefónica al</li> </ul> | onsulta o inquietud pued<br>(011) 4787-5200. | le dirigirse al | Por razones de seguridad,<br>su password. Disculpe las | para empezar a operar del<br>molestias ocasionadas. | be cambiar 0 | vía                  |          |         |
| Costión de Registro   |                                                        |                                              |                 | Papeword Actual                                        |                                                     | 1 E          |                      |          |         |
| Gestion de Registro   | > Estado de                                            | e su cuenta                                  |                 | Fassword Actual                                        |                                                     |              |                      |          |         |
| . Operadores          | Mensaiería                                             |                                              | 0 Mensai        | Nuevo Password                                         |                                                     |              |                      |          |         |
| Resumen de cuenta     | Noticies                                               |                                              | 19 Notici:      | Confirmación                                           |                                                     |              |                      |          |         |
|                       | Europeación de                                         | al management                                | ELAP 04 1       |                                                        |                                                     |              |                      |          |         |
| Mensajería            | Expiración de                                          | ei password                                  | EI 10-04-2      |                                                        |                                                     |              |                      |          |         |
| 🗧 Bandeja de entrada  | Cantidad de                                            | Operaciones                                  | 64 Upera        |                                                        | Enviar                                              |              |                      |          |         |
| Redactar              |                                                        |                                              |                 |                                                        |                                                     |              |                      |          |         |
|                       | Resumer                                                | n de actividad del día                       | 10/04/2007      |                                                        |                                                     |              |                      |          |         |
| Búsqueda de trámites  | Usuario                                                | Fecha - Hora                                 | Dominio         | Tipo Consulta                                          | Ubicación                                           | Más da       | atos                 |          |         |
|                       | 28719029                                               | 29-03-2007 15:08:52                          | U0Q962          | Petición Informe (C.F)                                 | Administrador de Sistem                             | nas 🕂        | ·                    |          |         |
| Cerrar sesión         | 28719029                                               | 27-03-2007 09:20:54                          | DEC105          | Petición Informe (C.F)                                 | Administrador de Sistem                             | nas 🕂        | •]                   |          |         |
|                       | 28719029                                               | 23-03-2007 10:19:41                          | EAE360          | Petición Informe (C.F)                                 | Administrador de Sistem                             | nas 🕂        | •]                   |          |         |
|                       | 28719029                                               | 16-03-2007 15:21:59                          | EJ0(266         | Petición Informe (C.F)                                 | Administrador de Sistem                             | nas 🕂        | •]                   |          |         |
|                       | 28719029                                               | 16-03-2007 15:17:01                          | AKJ057          | Petición Informe (C.F)                                 | Administrador de Sister                             | nas 🕂        | •                    |          |         |
|                       | 28719029                                               | 16-03-2007 15:14:47                          | DEC105          | Petición Informe (C.F)                                 | Administrador de Sistem                             | nas 🕂        | ]                    |          |         |
|                       | 28719029                                               | 16-03-2007 15:11:23                          | CGU467          | Petición Informe (S.F)                                 | Administrador de Sistem                             | nas 🕂        | •]                   |          |         |
|                       | 28719029                                               | 16-03-2007 15:09:23                          | CGU467          | Petición Informe (C.F)                                 | Administrador de Sister                             | nas 🕂        | •]                   |          |         |
|                       |                                                        |                                              |                 | resumen completo                                       |                                                     |              |                      |          |         |

Fig 2 – Cambio de Password

A la izquierda de la pantalla se encuentra el menú de navegación. Para realizar la carga de los operadores, éste debe hacer click en "cambio de password" dentro del grupo de gestión de Registro. Se solicitará nuevamente su usuario y contraseña, y el operador deberá ingresar la contraseña recientemente modificada.

La siguiente pantalla será el panel de control del operador, donde realizará el control de su Registro Seccional, tanto para la administración (Alta – Baja – Modificación) de los operadores del sistema, como también parametrizaciones como:

- Stock mínimo de formularios (\*).
- Permisos de los operadores a operar los distintos módulos de [sugit].
- Información sobre novedades del sistema.

Los datos solicitados por el sistema para dar de alta a cada uno de los operadores del sistema son:

- Nombre y Apellido.
- Tipo y Número de Documento.
- Dirección de Correo Electrónico.
- Dirección Postal
- Provincia

Los datos ingresados por el Titular del Registro seccional, serán verificados y analizados por el administrador del sistema, el cual realizará el alta definitiva del operador en las bases de datos.

El tiempo estipulado para el alta efectiva del operador en el sistema es de 24 hs.

volver al índice

# 3.1.2. Instructivo de passwords

Los ítems marcados con un (\*), son opcionales para la seguridad del operador del sistema y/o Registro Seccional.

- Las contraseñas deberán poseer un mínimo de 6 caracteres.
- Se aceptarán todos los caracteres alfanuméricos.
- No se diferenciarán entre mayúsculas y minusculas.
- La primera contraseña será generada por el sistema, una vez realizado el primer ingreso, el operador deberá cambiar nuevamente el password.
- Las contraseñas expiran cada 7 días. Una vez expirada la contraseña se deberá ingresar otra contraseña.
- No se admiten múltiples sesiones del mismo usuario.
- Se aconseja a los operadores, ingresar contraseñas distintas al momento de cambiar las mismas (\*).
- El titular del Registro Seccional, tiene la posibilidad de cambiar los password de los operadores y los privilegios de los mismos.
- Los operadores deberán cerrar la sesión, haciendo click en "cerrar sesión" o cerrando el explorador.

• El operador no debe desconectarse de la red sin terminar la sesión de la aplicación, caso contrario, quedará bloqueado.

#### NOTA

Si su usuario se encuentra bloqueado comuníquese con el administrador del sistema.

volver al índice

### 3.1.4. Datos del Registro Seccional

Los datos de los Registros Seccionales serán actualizados por el Administrador del Sistema, por medio de los datos suministrados por Dirección Nacional.

Será necesario que ante cualquier cambio en alguno de los datos del Registro Seccional, sea comunicado a la brevedad ante Dirección Nacional, para que de esa manera los mismos puedan ser actualizados en corto plazo. A continuación se describen los datos de vital importancia para el sistema:

- Código otorgado por Dirección Nacional.
- Nombre del Registro Seccional.
- Dirección de correo electrónico.
- Código Postal.
- Provincia.

Si el titular desea informar cambios en alguno de sus datos puede hacerlo ante el administrador del sistema, a los siguientes:

Teléfono : (54-11) 4787-5200 Fax : (54-11) 4787-5200 Int 118 E-Mail : <u>info@sugit.com.ar</u> ; <u>administrador@sugit.com.ar</u>.

volver al índice

### 3.2. Utilización del sistema

Una vez dentro del sistema se dispondrá de un menú de navegación desde donde se accederá a cada uno de los módulos del sistema.

Cabe aclarar que los operadores de [sugit] tienen restricciones por módulo.

En la **Fig 3** se muestra la Home del sistema, donde se dispondrá de diversa información: estadísticas sobre las operaciones realizadas, información Registral ofrecida por ACARA, etc.

| ⇔ • ⇒ - ⊗ ∅ ₫                                                        | Q 🖻 (                                                                                                    | 9 3 B- 4 5                                                                                                    | 1 📃 📖                                                                         |                                                                                                    |                                                                              |                |  |
|----------------------------------------------------------------------|----------------------------------------------------------------------------------------------------|----------------------------------------------------------------------------------------------------|-------------------------------------------------------------------------------|----------------------------------------------------------------------------------------------------|------------------------------------------------------------------------------|----------------|--|
| [sugit]                                                              | sister                                                                                                    | ma unificad                                                                                                    | lo de g                                                                       | estión de inf                                                                                                    | racciones de t                                                               | rán sito       |  |
| ionsultas<br>Registros seccionales<br>Infracciones<br>Jurisdicciones | Buenos Días<br>Le damos la<br>Desde aquí i<br>Tenga en cu<br>• Cada opera<br>• Cualquier o<br>telefónica al | c, Enrique Levantini.<br>bienvenida a [sugit] - S<br>usted podrá obtener toda<br>ienta que:<br>ación que usted realiza o<br>consulta o inquietud pued<br>(011) 4787-5200. | Sistema Unificad<br>a la información<br>como operador d<br>le dirigirse al Ad | o de Gestión de Infracciones<br>que su registro necesita par<br>quedará registrada en el sist<br>ministrador del sistema, ya s | s de Tránsito.<br>a poder operar.<br>ema.<br>sea en forma online, presionand | lo ≪F2>, o vía |  |
| ostión de Registro                                                   | > Estado d                                                                                                  | e su cuenta                                                                                                    |                                                                               |                                                                                                    |                                                                              |                |  |
| Resumen de cuenta                                                    | Mensajería                                                                                                  |                                                                                                    | 0 Mensajes                                                                    | Mensajes Nuevos.                                                                                                    |                                                                              |                |  |
|                                                                      | Noticias                                                                                                    |                                                                                                    | 19 Noticias                                                                   | Nuevas.                                                                                                    |                                                                              |                |  |
| lensajería                                                           | Expiración d                                                                                                | el password                                                                                                    | El 16-04-200                                                                  | El 16-04-2007 expirará su password. (cambiarlo)<br>64 Operaciones Realizadas                                                   |                                                                              |                |  |
| Bandeja de entrada                                                   | Cantidad de                                                                                                 | Operaciones                                                                                                    | 64 Operacio                                                                   |                                                                                                    |                                                                              |                |  |
| Redactar                                                             | > Resume                                                                                                    | n de actividad del día                                                                                                    | 10/04/2007                                                                    |                                                                                                    |                                                                              |                |  |
| isqueda de trámites                                                  | Usuario                                                                                                    | Fecha - Hora                                                                                                    | Dominio                                                                       | Tipo Consulta                                                                                                    | Ubicación                                                                    | Más datos      |  |
|                                                                      | 28719029                                                                                                    | 29-03-2007 15:08:52                                                                                                    | U0Q962                                                                        | Petición Informe (C.F)                                                                                                    | Administrador de Sistemas                                                    | +              |  |
| rrar sesión                                                          | 28719029                                                                                                    | 27-03-2007 09:20:54                                                                                                    | DEC105                                                                        | Petición Informe (C.F)                                                                                                    | Administrador de Sistemas                                                    | +              |  |
|                                                                      | 28719029                                                                                                    | 23-03-2007 10:19:41                                                                                                    | EAE360                                                                        | Petición Informe (C.F)                                                                                                    | Administrador de Sistemas                                                    | +              |  |
|                                                                      | 28719029                                                                                                    | 16-03-2007 15:21:59                                                                                                    | E.0/266                                                                       | Petición Informe (C.F)                                                                                                    | Administrador de Sistemas                                                    | +              |  |
|                                                                      | 28719029                                                                                                    | 16-03-2007 15:17:01                                                                                                    | AKJ057                                                                        | Petición Informe (C.F)                                                                                                    | Administrador de Sistemas                                                    | +              |  |
|                                                                      | 28719029                                                                                                    | 16-03-2007 15:14:47                                                                                                    | DEC105                                                                        | Petición Informe (C.F)                                                                                                    | Administrador de Sistemas                                                    | +              |  |
|                                                                      | 28719029                                                                                                    | 16-03-2007 15:11:23                                                                                                    | CGU457                                                                        | Petición Informe (S.F)                                                                                                    | Administrador de Sistemas                                                    | +              |  |
|                                                                      | 28719029                                                                                                    | 16-03-2007 15:09:23                                                                                                    | CGU467                                                                        | Petición Informe (C.F)                                                                                                    | Administrador de Sistemas                                                    | +              |  |
|                                                                      |                                                                                                    |                                                                                                    |                                                                               | resumen completo                                                                                                    |                                                                              |                |  |

[ayuda] [soporte online] [contáctenos] [acerca de sugit]

VeriSign

[sugit] – Sistema Unificado de Gestión de Infracciones de Tránsito Manual del Usuario – Versión 3.0

### **3.2.1.** Consultas de Registros Seccionales

Desde el módulo de consulta del Registro Seccional, se tendrá la posibilidad de consultar los datos (Dirección postal, Teléfono, Titular, Fax, Código Postal, Provincia, etc) de todos los Registros Seccionales del país, según los privilegios que usted disponga como operador. Los privilegios que se disponen en este módulo son :

- Sin permisos para realizar consultas.
- Consulta del Registro Seccional propio.
- Consulta del Registro Seccional de la misma provincia.
- Consulta del Registro Seccional de todo el país.

Para acceder al módulo, el operador debe hacer click en el menú de la izquierda en el botón de **"Consultas – Registro Seccional"**, con lo que se visualizará una pantalla como la que se muestra en la **Fig 4**.

| Archivo Eddodin Ver Favoritos Mutanda © 1   Partine © 1 © 1 © 1 © 1   Concile Ir © 1 © 1 © 1   Interpreter Issignanda de Registros Nombre del registro   Portorical © 1   Portorical © 1   Portorical </th <th>🚈 [sugit] Sistema Unifi</th> <th>ìcado de Gestion de Infracciones de</th> <th>: Tránsito - Microsoft Internet Expl</th> <th>orer</th> <th></th> <th>_ 8 ×</th>                                                                                                    | 🚈 [sugit] Sistema Unifi                                         | ìcado de Gestion de Infracciones de                                                 | : Tránsito - Microsoft Internet Expl                                                  | orer                                                                                     |                 | _ 8 ×               |
|----------------------------------------------------------------------------------------------------|-----------------------------------------------------------------|-------------------------------------------------------------------------------------|---------------------------------------------------------------------------------------|------------------------------------------------------------------------------------------|-----------------|---------------------|
|                                                                                                    | Archivo Edición Ver F                                           | Favoritos Herramientas Ayuda                                                        |                                                                                       |                                                                                          |                 | <b>11</b>           |
| Second in https://www.supit.com.or/ in https://www.supit.com.or/                                                                                                    | 🕁 Atrás 🔹 🤿 🗸 🔯                                                 | ) 🔠 🔞 Búsqueda 🛛 😹 Favoritos 🗆                                                      | 🛞 Multimedia 🛛 🕲 🔂 🚽 🦪                                                                |                                                                                          |                 |                     |
| Concile Image: The set of the set of the set o | Dirección 🕘 https://www.s                                       | :ugit.com.ar/                                                                       |                                                                                       |                                                                                          |                 | r Vínculos »        |
| Conclusion   Pagenose sectionales   Pagenose sectionales   Pagenose sectionales   Pagenose sectionales   Pagenose sectionales   Parenoses   Parenoses <td< td=""><td>Google G-</td><td>🔽 Ir 🖗 🌮 🗾 😭</td><td>Marcadores - 🖓 Pop-ups permitido:</td><td>🗧 💞 Corrector ortográfico 👻 🍙 Enviar a🕶</td><td>🖉 💿 Configuraci</td><td>ón<del>v</del> 🐔 🔹</td></td<>                                                                                                    | Google G-                                                       | 🔽 Ir 🖗 🌮 🗾 😭                                                                        | Marcadores - 🖓 Pop-ups permitido:                                                     | 🗧 💞 Corrector ortográfico 👻 🍙 Enviar a🕶                                                  | 🖉 💿 Configuraci | ón <del>v</del> 🐔 🔹 |
| Import on log of the registry or use decrea de sugit    Provincia    Outland        Outland     Outland     Outland     Outland     Outland     Outland     Outland     Outland     Outland     Outland     Outland     Outland     Outland     Outland     Outland     Outland     Outland     Outland     Outland     Outland     Outland     Outland           Outland                                                                                Provincia        Provincia        Provincia    Provincia     Provincia      Provincia      Provincia      Provincia    Provincia      Provincia        Provincia    Provincia      Provincia        Pro                                                                                                    | [sugit]                                                         |                                                                                     | [8                                                                                    | augit] - Búsqueda de Registros Seccionales                                               |                 |                     |
|                                                                                                    | Consultas                                                       | Ingrese los datos del registro que desea<br>Si usted no posee los permisos suficien | a consultar, la búsqueda filtrará todos lo<br>tes como operador, el sistema le mostra | s datos introducidos y realizará la búsqueda.<br>rá solamente los datos de libre acceso. |                 |                     |
| > Jurísdicciones > Nombre del registro   > Provincia Provincia     Cestadores   > Resumen de cuenta     Buscor     Mensajería   > Busdaja de entrada   > Redactar     Búsqueda de tràmites     Cerrar sesión     [ayuda] [soporte online] [contáctenos] [acerca de sugit]     Suguel - Sistema unificado de gestión de infracciones de transto                                                                                                    | <ul> <li>Registros seccionales</li> <li>Infracciones</li> </ul> | Código de Registro                                                                  |                                                                                       |                                                                                          | -               |                     |
| Sestion de Registro   Ciudad   > Operatores   Resumen de cuenta     Buscoar     Mensajería     > Redactar    Búsqueda de tràmites   Cerrar sesión     [ayuda] [soporte online] [contáctenos] [acerca de sugit]    Supporte online] [contáctenos] [acerca de sugit]   [ayuda] [soporte online] [contáctenos] [acerca de sugit]                                                                                                    | : Jurisdicciones                                                | Nombre del registro                                                                 |                                                                                       |                                                                                          |                 |                     |
| Gestión de Régistro      Operadores     Resumen de cuenta     Buscar  Buscar  Buscar  Búsqueda de tràmites  Cerrar sesión  [ayuda] [soporte online] [contáctenos] [acerca de sugit]  [sugit]- Sistema unficado de gestión de infracciones de transto  [ayuda] [soporte online] [contáctenos] [acerca de sugit]  [ayuda] [soporte online] [contáctenos] [acerca de sugit]                                                                                                    |                                                                 | Provincia                                                                           | Provincia                                                                             |                                                                                          |                 |                     |
|                                                                                                    | Gestión de Registro                                             | Ciudad                                                                              |                                                                                       |                                                                                          |                 |                     |
|                                                                                                    | Deradores Resumen de cuenta                                     |                                                                                     | 5                                                                                     |                                                                                          |                 |                     |
| Mensajería         > Bundaja de entrada         > Redactar         Búsqueda de trámites         Cerrar sesión         [ayuda] [soporte online] [contáctenos] [acerca de sugit]         (sugit) - Sistema unflicado de gestión de infracciones de transto                                                                                                    |                                                                 |                                                                                     | Buscar                                                                                |                                                                                          |                 |                     |
| Sendeja de entrada Redactar  Secural de tràmites  Cerrar sesión  [ayuda] [soporte online] [contáctenos] [acerca de sugit]  [suguta] [sugut] - Sistema unflicado de gestión de infracciones de transito                                                                                                    | Mensajería                                                      |                                                                                     |                                                                                       |                                                                                          |                 |                     |
|                                                                                                    | 🗈 Bandeja de entrada                                            |                                                                                     |                                                                                       |                                                                                          |                 |                     |
| Bisqueda de tràmites Cerrar sesión [ayuda] [soporte online] [contáctenos] [acerca de sugit] [syuda] [sugit] - Sistema unflicado de gestión de infracciones de transito                                                                                                    | 🕼 Redactar                                                      |                                                                                     |                                                                                       |                                                                                          |                 |                     |
| Budqueda de tramites         Cerrar sesión         [ayuda] [soporte online] [contáctenos] [acerca de sugit]         [ayuda] [soporte online] [contáctenos] [acerca de sugit]         [ayuda] [sugit] - Sistema unflicado de gestión de infracciones de transto                                                                                                    | <b>B</b> ( 1 1 1 1 1 1                                          |                                                                                     |                                                                                       |                                                                                          |                 |                     |
| [ayuda] [soporte online] [contáctenos] [acerca de sugit]       Image: second second seco                     | Busqueda de tramites                                            |                                                                                     |                                                                                       |                                                                                          |                 |                     |
| [ayuda] [soporte online] [contáctenos] [acerca de sugit]                                                                                                    | Cerrar sesión                                                   |                                                                                     |                                                                                       |                                                                                          |                 |                     |
| [ayuda] [soporte online] [contáctenos] [acerca de sugit]                                                                                                    |                                                                 |                                                                                     |                                                                                       |                                                                                          |                 |                     |
| [ayuda] [soporte online] [contáctenos] [acerca de sugit]                                                                                                    |                                                                 |                                                                                     |                                                                                       |                                                                                          |                 |                     |
| [ayuda] [soporte online] [contáctenos] [acerca de sugit]                                                                                                    |                                                                 |                                                                                     |                                                                                       |                                                                                          |                 |                     |
| [ayuda] [soporte online] [contáctenos] [acerca de sugit]                                                                                                    |                                                                 |                                                                                     |                                                                                       |                                                                                          |                 |                     |
| [ayuda] [soporte online] [contáctenos] [acerca de sugit]                                                                                                    |                                                                 |                                                                                     |                                                                                       |                                                                                          |                 |                     |
| [ayuda] [soporte online] [contaictenes] [acerca de sugit]                                                                                                    |                                                                 |                                                                                     |                                                                                       |                                                                                          |                 |                     |
| 👔 [sugt] - Sistema unificado de gestión de infracciones de transito                                                                                                    | [ayuda] [soporte online]                                        | [contáctenos] [acerca de sugit]                                                     |                                                                                       |                                                                                          |                 | VeriSign            |
|                                                                                                    | [sugit] - Sistema u                                             | unificado de gestión de infracciones de tra                                         | nsito                                                                                 |                                                                                          | 🔒 🎯 Internet    |                     |

Fig 4 – Búsqueda de Registros Seccionales

Complete uno o varios de los criterios, para que el sistema realice la búsqueda de los Registros Seccionales.

Según los permisos que el operador posea, el sistema restringirá la búsqueda. Una vez que se realiza la búsqueda, se visualizará una pantalla con los resultados encontrados y los datos más relevantes de cada uno de los Registros Seccionales. La **Fig 5** muestra cómo se visualizan los resultados de su búsqueda.

| 🖉 [sugit] Sistema Unif                                    | icado o          | de Gestion de Infraccion                                      | es de Tránsito - Microsoft                                    | Internet                  | Explorer                      |                             |                | _ 8 ×         |
|-----------------------------------------------------------|------------------|---------------------------------------------------------------|---------------------------------------------------------------|---------------------------|-------------------------------|-----------------------------|----------------|---------------|
| Archivo Edición Ver F                                     | avorito          | os Herramientas Ayuda                                         |                                                               |                           |                               |                             |                | -             |
| $\Leftrightarrow$ Atrás $* \Rightarrow * 🔕 2$             | ) 🗇              | 🕄 Búsqueda 🛛 🙀 Favori                                         | tos 🎯 Multimedia 🎯 🛛                                          | à- 🎒 i                    | j 🖻 🛍                         |                             |                |               |
| Dirección 🙋 https://www.s                                 | ugit.co          | m.ar/                                                         |                                                               |                           |                               |                             | • ?            | Ir Vínculos » |
| Google G-                                                 |                  | 🔻 Ir 🛛 🍏 🛃 👻                                                  | 🛛 🏠 Marcadores 🗕 🖓 Po                                         | p-ups pern                | nitidos ABC Correcto          | r ortográfico 👻 🌛 Enviar a👻 | 🥖 🔘 Configurad | ión 🕶 📆 🝷     |
| [sugit]                                                   |                  |                                                               |                                                               |                           | [sugit] - Búsque              | da de Registros Seccionales |                |               |
| Consultas                                                 | Para v<br>Cualqu | visualizar los datos completo<br>uler consulta o inquietud no | s de un Registro Seccional, h<br>dude en comunicarse al (011) | aga click er<br>4787-5200 | n el nombre del Registr<br>). | 0.                          |                |               |
| Registros seccionales                                     | 0 40             | do 466 D D C C                                                |                                                               |                           |                               |                             |                |               |
| <ul> <li>Jurisdicciones</li> </ul>                        | N° Nº            | Registro Seccional                                            | Domicilio                                                     | C.P                       | Teléfono                      | Provincia                   |                |               |
|                                                           | 04001            | ALTA GRACIA NRO. 1                                            | Chile 214                                                     | 5186                      | (03547)421418                 | Cordoba                     |                |               |
| Gestión de Registro                                       | 04002            | ARROVITO                                                      | Jose Voccos 211                                               | 2434                      | (03576)421293                 | Cordoba                     |                |               |
| <ul> <li>Operadores</li> <li>Resumen de cuenta</li> </ul> | 04003            | BELL MLLE                                                     | Pio Angulo 344                                                | 2550                      | (03534)423100                 | Cordoba                     |                |               |
|                                                           | 04004            | CANALS                                                        | Union No 298-canals                                           | 2650                      | (03463)420930                 | Cordoba                     |                |               |
| Mensajería                                                | 04005            | CORDOBA01                                                     | Rivera Indarte 72 2º 215                                      | 5000                      | (0351) 426-3668               | Cordoba                     |                |               |
| <ul> <li>Bandeja de entrada</li> <li>Redactar</li> </ul>  | 04006            | CORDOBA02                                                     | Montevideo 910                                                | 5000                      | (0351) 423-5342               | Cordoba                     |                |               |
|                                                           | 04007            | CORDOBA03                                                     | Rivera Indarte 72 3                                           | 5000                      | (0351) 569-0861               | Cordoba                     |                |               |
| Búsqueda de trámites                                      | 04008            | CORDOBA04                                                     | Av. Grl. Paz 147 5° B                                         | 5000                      | (0351) 425-4807               | Cordoba                     |                |               |
| Correr cosión                                             | 04009            | CORRAL DE BUSTOS                                              | Av. Samiento 289 Pb                                           | 2645                      | (03468)423606                 | Cordoba                     |                |               |
| Cerrar sesion                                             | 04010            | COSQUIN NRO. 1                                                | Amadeo Sabatini 548                                           | 5166                      | (03541)458831                 | Cordoba                     |                |               |
|                                                           |                  |                                                               | Ade                                                           | )<br>ante                 |                               |                             |                |               |
| [ayuda] [soporte online]                                  | [contác          | ctenos] [acerca de sugit]                                     |                                                               |                           |                               |                             |                | VeriSign      |
| ど de infracciones de transito                             | )                | [sugit] - Sistema unific                                      | ado de gestión                                                |                           |                               |                             | 🔒 🎯 Internet   |               |

Fig 5 – Resultados de la búsqueda de Registros Seccionales

Además de seleccionar el Registro Seccional que desea visualizar, el operador también tiene la posibilidad de enviar un mensaje a alguno de los operadores del Registro Seccional, haciendo clic en "**Mensaje**".

Para visualizar los datos del Registro Seccional, debe hacerse click en el "Nombre" del Registro Seccional que desea visualizar.

La Fig 6 muestra los datos que se pueden visualizar del Registro Seccional.

| 🖆 [sugit] Sistema Unif              | icado de Gestion de Infracciones d          | le Tránsito - Microsoft Internet Explor | er                                        |               | _ 8 ×         |
|-------------------------------------|---------------------------------------------|-----------------------------------------|-------------------------------------------|---------------|---------------|
| Archivo Edición Ver F               | avoritos Herramientas Ayuda                 |                                         |                                           |               |               |
| 😓 Atrás 🔹 🤿 🚽 🙆 🧟                   | ) 🚮 🔍 Búsqueda 🔛 Favoritos                  | 🛞 Multimedia 🎯 🛃 - 🎒 🗹 🚍                | 1 <b>4</b> 4.                             |               |               |
| Dirección 🕘 https://www.s           | ugit.com.ar/                                |                                         |                                           | ▼ ĉ           | Ir Vínculos × |
| Google G-                           | 🔻 Ir 🚸 🍏 🎦 👻 🧣                              | ☆ Marcadores - Pop-ups permitidos       | ABC Corrector ortográfico 👻 👍 Enviar a🕶   | 🥖 🔘 Configura | tión 🕶 📆 🔹    |
| 1. 11 2.                            |                                             |                                         | ait) - Rúsausda de Desistras Cassionales  |               |               |
| LSUGIC                              |                                             | lan                                     | git] - busqueua de Registi os Seccionales |               |               |
|                                     | A continuación se detallan los datos de     | el Registro Seccional seleccionado.     |                                           |               |               |
| Consultas                           |                                             |                                         |                                           |               |               |
| Registros seccionales               | Código de Registro                          | 04001                                   |                                           |               |               |
| Intracciones                        | Nombre de registro                          | ALTA GRACIA NRO. 1                      |                                           |               |               |
| - junisacciones                     | Domicilio                                   | Chile 214                               |                                           |               |               |
| Gestión de Registro                 | Ciudad                                      | Alta gracia                             |                                           |               |               |
| > Operadores                        | Provincia                                   | Cordoba                                 |                                           |               |               |
| Resumen de cuenta                   | Código Postal                               | 5186                                    |                                           |               |               |
|                                     | Teléfono                                    | (03547)421418                           |                                           |               |               |
| Mensajeria<br>'n Bandeia de entrada | Fax                                         | (03547)426782                           |                                           |               |               |
| Redactar                            | E-Mail                                      |                                         |                                           |               |               |
|                                     | C.U.I.T.                                    |                                         |                                           |               |               |
| Búsqueda de trámites                | Fecha de Alta                               | 01-03-2006                              |                                           |               |               |
|                                     | Fecha de Modificación                       | 15-12-2006                              |                                           |               |               |
| Cerrar sesión                       |                                             | Salir Imprimir                          |                                           |               |               |
|                                     |                                             |                                         |                                           |               |               |
|                                     |                                             |                                         |                                           |               |               |
| [ayuda] [soporte online]            | [contáctenos] [acerca de sugit]             |                                         |                                           |               | VeriSign      |
| S a busine the Court                | ait] - Sictema unificado de gestión de infr | racciones d                             |                                           |               |               |

Fig 6 – Visualización de los datos del Registro Seccional

volver al índice

### 3.2.2. Consultas de Infracciones

Desde este módulo el Registro Seccional realizará las consultas sobre las infracciones que posee un dominio en los Municipios sobre los que le es permitido realizar la consulta.

El área que abarca en la consulta cada uno de los Registros Seccionales está definida por sistema mediante especificaciones de Dirección Nacional.

Por ejemplo:

|                             | Munic. A | Munic. B | Munic. C | Munic. D |
|-----------------------------|----------|----------|----------|----------|
| Registro Seccional N° 01168 | Si       | No       | Si       | Si       |
| Registro Seccional N° 01148 | Si       | No       | No       | Si       |
| Registro Seccional N° 02001 | No       | Si       | Si       | No       |

Al ingresar el módulo se visualizará una pantalla donde podrá seleccionar el tipo y el dominio del vehículo sobre el cual se desea realizar la consulta. El sistema realizará las validaciones del dominio ingresado.

#### ΝΟΤΑ

El sistema admite en forma ambigua el ingreso de dominio nuevos (**ABC123**), como viejos (**B2156301**).

| 🕘 [sugit] Sistema Unifi                                   | icado de Gestion de Infraccione                                                                                                    | s de Tránsito - Microsoft Internet Explore                                                                        | er                                    |                   | _ 8 ×      |
|-----------------------------------------------------------|----------------------------------------------------------------------------------------------------|----------------------------------------------------------------------------------------------------|---------------------------------------|-------------------|------------|
| Archivo Edición Ver F                                     | avoritos Herramientas Ayuda                                                                                                    |                                                                                                    |                                       |                   | 1          |
| 🔃 Atrás 🔹 🔿 👻 👩                                           | ) 🖄 🔯 Búsqueda 🕋 Favorito                                                                                                    | is 🎯 Multimedia 🧭 🛃 🎒 🖬 🗐                                                                                         | <b>識</b>                              |                   |            |
| Dirección 🕘 https://www.si                                | ugit.com.ar/                                                                                                    |                                                                                                    |                                       | ▼ 🖗 Ir            | Vínculos » |
| Google G-                                                 | 💌 Ir 🚸 🍏 🛃 👻                                                                                                    | 😭 Marcadores 👻 🖃 Pop-ups permitidos                                                                               | 💞 Corrector ortográfico 👻 🌛 Enviar av | 🖉 🔘 Configuración | - 🔁 -      |
| [sugit]                                                   |                                                                                                    |                                                                                                    | [sugit] - Consulta de Infracciones    |                   |            |
| Consultas  Registros seccionales Infracciones             | Ingrese el dominio del automotor que<br>El sistema admite la consulta de:<br>a) Dominios del antiguo sistema. Por<br>b) Dominios del sistema vigente. Por<br>(*) Los datos corresponde a la Pere | s desea consultar.<br>· ejemplo: B 2568923<br>· ejemplo: ABC123<br>ona Física / Jurídica presentante del trámite. |                                       |                   |            |
| Jurisdicciones                                            | > Dominio del Automotor                                                                                                    | TQ///098                                                                                                    |                                       |                   |            |
| Gestión de Registro                                       | ⊱ Nº de Formulario                                                                                                    | 02000922                                                                                                    |                                       |                   |            |
| <ul> <li>Operadores</li> <li>Resumen de cuenta</li> </ul> | > Nombre y Apellido (*)                                                                                                    | Raul Piccolo                                                                                                    |                                       |                   |            |
|                                                           | > Teléfono (*)                                                                                                    | 47875200                                                                                                    |                                       |                   |            |
| Mensajería                                                |                                                                                                    |                                                                                                    |                                       |                   |            |
| Bandeja de entrada                                        |                                                                                                    |                                                                                                    |                                       |                   |            |
| Redactar                                                  |                                                                                                    | Buscar                                                                                                    |                                       |                   |            |
| Búsqueda de trámites                                      |                                                                                                    |                                                                                                    |                                       |                   |            |
| •                                                         |                                                                                                    |                                                                                                    |                                       |                   |            |
| Cerrar sesión                                             |                                                                                                    |                                                                                                    |                                       |                   |            |
|                                                           |                                                                                                    |                                                                                                    |                                       |                   |            |
|                                                           |                                                                                                    |                                                                                                    |                                       |                   |            |
|                                                           |                                                                                                    |                                                                                                    |                                       |                   |            |
|                                                           |                                                                                                    |                                                                                                    |                                       |                   |            |
|                                                           |                                                                                                    |                                                                                                    |                                       |                   |            |
|                                                           |                                                                                                    |                                                                                                    |                                       |                   | /          |
| [ayuda] [soporte online]                                  | [contáctenos] [acerca de sugit]                                                                                                    |                                                                                                    |                                       |                   | √eriSign   |
| 🝘 nfracciones de transito                                 | [sugit] - Sistema unificado o                                                                                                    | le gestión de i                                                                                                   |                                       | 🌍 Internet        |            |

Fig 7 – Búsqueda de infracciones por dominio

Los datos necesarios para realizar la consulta de Infracciones sobre un Dominio determinado, son los siguientes:

- Dominio del Vehículo.
- N° de Formulario 13i.
- Nombre y Apellido del presentante del trámite Registral.
- Teléfono del Presentante del trámite Registral (Opcional).

Una vez ingresado los datos debe hacer click en **"Buscar"**. El sistema disparará una búsqueda a las bases de datos de infracciones de las distintas Municipalidades en las que debe consultar el Registro Seccional según lo determinado por Dirección Nacional.

El sistema emitirá una pantalla donde se visualizarán las infracciones encontradas por Municipalidad (Fig 8).

La pantalla que se visualiza es el informe de constancia de deuda, que presenta esta información:

- Datos del Registro Seccional que realiza la emisión.
- Datos del vehículo coincidente con el dominio.
- Datos del titular del dominio (si se dispone de la información).

Listado de las infracciones por Municipalidad.

#### Las acciones posibles son las siguientes : 3.2.2.1.- Impresión del informe de constancia de deuda.

|                                                                                                    | - NO 1                                                                                                    | VALIDO COMO                                                                                                    | JURIS                                                                                                    | DICCIONES CONSULTADAS.<br>BANTE PARA SER IMPRESO EN                                                                                                    | EL FORMULARIO                                                     | 131 -              |             |
|----------------------------------------------------------------------------------------------------|----------------------------------------------------------------------------------------------------|----------------------------------------------------------------------------------------------------|----------------------------------------------------------------------------------------------------|----------------------------------------------------------------------------------------------------|-------------------------------------------------------------------|--------------------|-------------|
| > Datos del R                                                                                                    | egistro                                                                                                    |                                                                                                    |                                                                                                    |                                                                                                    | Ма                                                                | rtes 10 de Abril   | de 2007     |
| Denominación :                                                                                                    | ADM                                                                                                    | IINISTRADOR DI                                                                                                    | E SISTEM/                                                                                                    | AS - F.№: 02000923                                                                                                    | Código :                                                          | 00000              |             |
| > Datos del A                                                                                                    | utomoto                                                                                                    | )r                                                                                                    |                                                                                                    |                                                                                                    |                                                                   |                    |             |
| Automotor :                                                                                                    | REN                                                                                                    | AULT R-19/TXE                                                                                                    | SIN ESPEC                                                                                                    | CIFICACION - 1992                                                                                                    | Dominio:                                                          | TQW098             |             |
|                                                                                                    |                                                                                                    |                                                                                                    |                                                                                                    |                                                                                                    |                                                                   |                    |             |
| > Datos del 11                                                                                                    | tular<br>                                                                                                    |                                                                                                    | D N I + 449                                                                                                  | 24547                                                                                                    | Porceptaia                                                        | 400                |             |
| Apellido y Nombi                                                                                                    | C. FLN                                                                                                    | 2 ANA LIDIA - I                                                                                                    | D.M.I. 110                                                                                                   | 54541                                                                                                    | Porcentaje.                                                       | 100                |             |
| Referencias:                                                                                                    | 🕘 Pe                                                                                                    | ndiente Depósito                                                                                                    | )                                                                                                    | Pendiente Acreditación                                                                                                    | OPendient                                                         | e Radicación       |             |
| > SALTA                                                                                                    |                                                                                                    |                                                                                                    |                                                                                                    |                                                                                                    |                                                                   |                    |             |
| Nº Acta                                                                                                    | Cod.                                                                                                    | Fecha Proc.                                                                                                    | Hora                                                                                                    | Lugar de Infracción                                                                                                    | Fecha Infrac.                                                     | Importe            |             |
| 138525                                                                                                    | 417                                                                                                    | 26-08-2005                                                                                                    | 03:55:00                                                                                                    | AV. BOLIMA                                                                                                    | 21-09-2004                                                        | \$ 50.00           |             |
| 120110                                                                                                    | 461                                                                                                    | 26-08-2005                                                                                                    | 11:40:00                                                                                                    | ISLAS MALVINAS 125                                                                                                    | 10-05-2004                                                        | \$ 50.00           |             |
| 120110                                                                                                    | 473                                                                                                    | 26-08-2005                                                                                                    | 11:40:00                                                                                                    | ISLAS MALVINAS 125                                                                                                    | 10-05-2004                                                        | \$ 50.00           |             |
| 105254                                                                                                    | 459                                                                                                    | 26-08-2005                                                                                                    | 09:24:00                                                                                                    | ITUZAINGO 200                                                                                                    | 11-02-2004                                                        | \$ 50.00           |             |
|                                                                                                    |                                                                                                    |                                                                                                    |                                                                                                    |                                                                                                    | TOTAL                                                             | \$ 200.00          |             |
| Códigos de infrac<br>417 - conducir sin 1<br>461 - estacionar vi<br>473 - circular sin te<br>469 - estacionar er<br>Jurísdicciones C<br>Bolivar - Campana<br>San Fernando - Sa | ciones<br>icencia hat<br>hículos en<br>ner coloca<br>doble fila,<br>doble fila,<br>onsultada:<br>- Formos<br>h Juan - Ti | bilitante<br>parada de ómnibu<br>das una o ambas p<br>, en lugares no auto<br>s<br>a - G.C.B.A Gra<br>gre - Tres de Febre<br>gre - Tres de Febre<br>info | s y taxis ex<br>Jacas identi<br>nizados, fre<br>I. Rodriguez<br>rro - Tres Lo<br>I<br>Imir Gra<br>mre Justif | presamente señalizados, plazas, paro<br>ficatorias de dominio<br>r- Jujuy - La Matanza - Lincoln - Loma<br>nas -<br>Las Negativa de Remisión de Fo<br>Lagolo Ago | ues y jardín<br>Is de Zamora - Lujan -<br>""<br>"mulano<br>e Pago | Mendoza - Saliquel | ó - Salta - |

Fig 8– Visualización de infracciones

Si el operador desea realizar el pago de las infracciones puede hacerlo seleccionando cada una de las infracciones que el contribuyente desee abonar y haciendo click en la opción que desea realizar.

### 3.2.2.2. Exhibición de Constancias de Pago

Una vez seleccionadas las infracciones en las que el usuario posee comprobantes de pago se deberá seleccionar una justificación o el tipo de comprobante exhibido ante el Registro Seccional. También puede ingresarse una observación.

Para confirmar la operación tendrá que ingresar un código de verificación coincidente con la contraseña de operador. La **Fig 9** muestra la pantalla donde se seleccionará las justificación para las infracciones.

Una vez ingresada la justificación el sistema generará un número de trámite por el cual se podrá gestionar la operación realizada y por la cual el Registro Seccional tendrá referencia de los trámites realizados.

| $\Leftrightarrow \ \bullet \ \Rightarrow \ \circledast \ \textcircled{\bullet}$ | ₫ Q 🖬 🕫 🧭 💁 🗃 🖬                                                                       | 1 🖬 🛍                                                                                                    | 1 - 8 ×  |
|---------------------------------------------------------------------------------|---------------------------------------------------------------------------------------|----------------------------------------------------------------------------------------------------|----------|
| [sugit]                                                                         |                                                                                       | [sugit] - Consulta de Infracciones                                                                       |          |
| v3.0                                                                            | Para continuar con el trámite comple<br>click en <b>Continuar</b> para finalizar el t | rte los datos que se solicitan a continuación según el trámite que desea realizar. Luego haga<br>rámite. |          |
| Consultas<br>Registros seccionales                                              |                                                                                       |                                                                                                    |          |
| Infracciones                                                                    | > Datos de la Justificación                                                           |                                                                                                    |          |
| Jurisdicciones                                                                  | Tipo de Justificación                                                                 | Seleccione Justificación                                                                                 |          |
| Gestión de Registro                                                             | Nº Comprobante                                                                        |                                                                                                    |          |
| Operadores                                                                      | Fecha de Pago                                                                         | 10 💌 / Abril 💌 / 2007 💌                                                                                  |          |
| Resumen de cuenta                                                               | Lugar de Pago                                                                         | GCBA                                                                                                    |          |
| Mensajería                                                                      | <ul> <li>Datos del Trámite</li> </ul>                                                 |                                                                                                    |          |
| Bandeja de entrada Redactar                                                     | Nº de Formulario                                                                      | 02000923                                                                                                 |          |
| Búsqueda de trámites                                                            | <br>Observaciones                                                                     | A                                                                                                    |          |
| C                                                                               | Códino do unitionalón                                                                 | (no es obligatorio)                                                                                      |          |
| Cerrar sesion                                                                   |                                                                                       | (es su clave de acceso al sistema)                                                                       |          |
|                                                                                 |                                                                                       | Cancelar Continuar                                                                                       |          |
|                                                                                 |                                                                                       |                                                                                                    |          |
|                                                                                 |                                                                                       |                                                                                                    |          |
|                                                                                 |                                                                                       |                                                                                                    |          |
|                                                                                 |                                                                                       |                                                                                                    |          |
|                                                                                 |                                                                                       |                                                                                                    |          |
|                                                                                 |                                                                                       |                                                                                                    |          |
|                                                                                 |                                                                                       |                                                                                                    |          |
| [ayuda] [soporte online                                                         | e] [contáctenos] [acerca de surit]                                                    |                                                                                                    | 1.0      |
|                                                                                 |                                                                                       |                                                                                                    | verisign |

Fig 9 – Grabar justificación de infracciones

### 3.2.2.3. Negativa de Pago

Para realizar la negativa se deberán seleccionar todas las infracciones que el contribuyente tiene en su haber y hacer click en "**Negativa de Pago**".

El sistema no admite la negativa de pago parcial; el contribuyente deberá declararse en negativa de pago del total de sus infracciones.

Una vez ingresada la Negativa el sistema generará un número de trámite por el cual se podrá gestionar la operación realizada y por la cual el Registro Seccional tendrá referencia de los trámites realizados.

En la **Fig. 10** se visualiza la pantalla de ingreso de Negativa de Pago, donde se podrá ingresar una observación inferior a 255 Caracteres con motivos de la negativa de pago por parte del contribuyente.

| ⇔ • ⇒ • 🕲 🙆 🖞                                      | 3 Q B @ 3 B - 3                                                               |                                                                                                    | 10 - 8 ×         |
|----------------------------------------------------|-------------------------------------------------------------------------------|----------------------------------------------------------------------------------------------------|------------------|
| [sugit]                                            |                                                                               | [sugit] - Consulta de Infracciones                                                                              |                  |
| Consultas                                          | Para continuar con el trámite con<br>click en <b>Continuar</b> para finalizar | mplete los datos que se solicitan a continuación según el trámite que desea realizar. Luego haga<br>el trámite. |                  |
| Registros seccionales Infracciones                 | > Datos del Trámite                                                           |                                                                                                    |                  |
| Jurisdicciones                                     | Nº de Formulario                                                              | 02000923                                                                                                    |                  |
| Gestión de Registro<br>• Operadores                | Observaciones                                                                 | (no es obligatorio)                                                                                             |                  |
| > Resumen de cuenta                                | Código de verificación                                                        | (es su clave de acceso al sistema)                                                                              |                  |
| Mensajería<br>3: Bandeja de entrada<br>3: Redactar |                                                                               | Cancelar Continuar                                                                                              |                  |
| Búsqueda de trámites                               |                                                                               |                                                                                                    |                  |
| Cerrar sesión                                      |                                                                               |                                                                                                    |                  |
|                                                    |                                                                               |                                                                                                    |                  |
|                                                    |                                                                               |                                                                                                    |                  |
|                                                    |                                                                               |                                                                                                    |                  |
|                                                    |                                                                               |                                                                                                    |                  |
|                                                    |                                                                               |                                                                                                    |                  |
|                                                    |                                                                               |                                                                                                    |                  |
|                                                    |                                                                               |                                                                                                    |                  |
|                                                    |                                                                               |                                                                                                    |                  |
| [ayuda] [soporte online]                           | [contáctenos] [acerca de sugit]                                               |                                                                                                    | <b>v</b> eriSign |
|                                                    |                                                                               | Fig 10 – Negativa de Pago                                                                                       |                  |

### 3.2.2.4. Pago de las infracciones en línea

Una vez seleccionadas las infracciones que el usuario desea abonar en el Registro Seccional, se visualizará una pantalla donde el operador deberá seleccionar:

- Forma de pago de las infracciones según la provincia.
- Datos adicionales según la forma de pago.
- Código de verificación correspondiente con el password del operador.

Los datos serán validados, verificando la integridad de los mismos con los del sistema. La **Fig 11** muestra la visualización de la pantalla de selección de forma de pago.

Una vez realizada esta operación, el sistema hará algunas validaciones y generando finalmente el número de trámite de la operación y la impresión del Formulario, que será entregado al contribuyente.

### ΝΟΤΑ

Recuerde que deberá tener el formulario emitido por el Ente Cooperador correctamente colocado en la impresora.

Todas las operaciones serán registradas por el sistema.

Ante cualquier eventual problema, se podrá gestionar por número de trámite. Si el contribuyente dispone de infracciones para exhibir e infracciones que desea Abonar en el Registro Seccional, se deberán primeramente exhibir las infracciones y luego realizar el pago de las restantes. Se recuerda que no se admiten pagos parciales sobre las infracciones de un dominio.

| 4 • • → • (2) [2] <sup>2</sup> / <sub>4</sub>            | 10. E @ 3 5 2                                                               |                                                                                                    | 1990 - 8 ×      |
|----------------------------------------------------------|-----------------------------------------------------------------------------|----------------------------------------------------------------------------------------------------|-----------------|
| [sugit]                                                  |                                                                             | [sugit] - Consulta de Infracciones                                                                                 |                 |
| L-0,3.0 J                                                | El importe a abonar por el titular                                          | del dominio TQW098 es de \$ 200.00                                                                                 |                 |
| Consultas<br>Registros seccionales                       | Para continuar con el trámite co<br>click en <b>Continuar</b> para finaliza | implete los datos que se solicitan a continuación según el trámite que desea realizar. Luego haga<br>r el trámite. |                 |
| Infracciones                                             | > Datos del Pago                                                            |                                                                                                    |                 |
|                                                          | Forma de Pago                                                               | Cheque De Gestor Matriculado                                                                                       |                 |
| Gestión de Registro                                      | Entidad Bancaria                                                            | FRANCES                                                                                                    |                 |
| <ul> <li>Resumen de cuenta</li> </ul>                    | Nº de Cheque                                                                | 1231654564                                                                                                    |                 |
| Mensajería                                               | Datos del Trámite                                                           |                                                                                                    |                 |
| <ul> <li>Bandeja de entrada</li> <li>Redactar</li> </ul> | Nº de Formulario                                                            | 002000923                                                                                                    |                 |
| Búsqueda de trámites                                     | Observaciones                                                               | (no es obligatorio)                                                                                                |                 |
| Cerrar sesión                                            | Código de verificación                                                      | (es su clave de acceso al sistema)                                                                                 |                 |
|                                                          |                                                                             | Cancelar Continuar                                                                                                 |                 |
| [ayuda] [soporte online]                                 | [contáctenos] [acerca de sugit]                                             |                                                                                                    | VeriSign        |
|                                                          |                                                                             | Fig 11 – Selección de la forma de pago                                                                             |                 |
|                                                          |                                                                             |                                                                                                    | volver al índic |

### 3.2.2.5. Remisión de legajo

Por medio de esta opción el Registro Seccional estará habilitado a remitir un 13i, por cambio de radicación, a otro Registro Seccional.

De esta forma habilita al Registro receptor del Legajo (que incluye al 13i) a poder utilizar el mismo para completar y cerrar la gestión de infracciones del dominio en tránsito.

¿Cuándo se ejecuta la Opción de Remisión de Legajo?

Cuando se debe remitir el legajo a otro Registro Seccional y el contribuyente no ha completado el trámite de infracciones en su Registro.

Para realizar esta operación debe presionar la opción "Remisión de Legajo", la cual puede visualizarse en la parte inferior de la pantalla. No es necesario seleccionar las actas involucradas en este trámite.

Una vez oprimida esta opción, el sistema entrega un mensaje de alerta en que le solicita al operador que verifique todos los datos que luego serán solicitados para poder completar la remisión.

Es indispensable que los datos sean bien verificados, ya que la operación no se puede anular.

Una vez verificados los datos, nuevamente, el sistema pregunta al operador si la acción a realizar es correcta.

Cuando el operador da su confirmación, debe especificar a qué Registro seccional remitirá el legajo con el 13i, para que éste pueda operar sobre el mismo. A tal fin, debe expandir el Listado de Registros y seleccionar el registro de la lista que da el sugit.

Seleccionado el mismo, el sistema le pide al operador, mediante un cuadro de alerta, que confirme el Nro. de Registro Seccional que recibirá el legajo. Esta confirmación es muy importante dado que no se puede anular esta operación.

Luego que el operador chequea que los datos son correctos y que el Registro que escogió es el indicado, confirma la operación y de esa manera habilita al Registro que recibe el legajo a poder utilizar al 13i correspondiente. De esta forma, concluye el trámite de remisión.

¿Qué ocurre si el operador remite un Legajo a un Registro Seccional que no está operando el SUGIT?

En ese caso, debe emitirlo con su estado de deuda actual y enviar el original y duplicado dentro del Legajo. Es decir, a diferencia de la operación anterior, el operador visualizará el 131 en la pantalla, como en una operación habitual, y deberá emitirlo.

# 3.2.3. Consultas de Municipalidades habilitadas

Desde este módulo el Registro Seccional podrá realizar la impresión de las Jurisdicciones a los que posee permiso de consulta.

Los datos visualizados serán para el Registro Seccional que se encuentra operando el sistema, cada una de las Municipalidades a las que tiene permisos para consultar, así como también la fecha de alta y baja de la Municipalidad.

| ⇔ • ⇒ • 🕲 🗿 🚮                    | Q. 🗈 🎯 🥸 💁 🍠 🖬 🗒 🛍                                         |                                                                    | 10 - 8 × |
|----------------------------------|------------------------------------------------------------|--------------------------------------------------------------------|----------|
| [sugit]                          |                                                            | [sugit] - Permisos del Registro Seccional Nº 00000                 |          |
| L 0,3.0 L                        | A continuación se detallan los municipios que en el día de | la fecha 10-04-2007 se consultan ante la emisión de un formulario. |          |
| Consultas                        |                                                            |                                                                    |          |
| <ul> <li>Infracciones</li> </ul> | 00000009 - BOLIVAR (Buenos Aires)                          | 00000006 - CAMPANA (Buenos Aires)                                  |          |
| Jurisdicciones                   | 00000018 - FORMOSA (Formosa)                               | 00000001 - G.C.B.A. (Ciudad Autónoma)                              |          |
| Gestión de Registro              | > 00000015 - GRAL. RODRIGUEZ (Buenos Aires)                | > 00000029 - JUJUY (Jujuy)                                         |          |
| Operadores                       | > 00000004 - LA MATANZA (Buenos Aires)                     | > 00000010 - LINCOLN (Buenos Aires)                                |          |
| Resumen de cuenta                | > 00000012 - LOMAS DE ZAMORA (Buenos Aires)                | > 00000013 - LUJAN (Buenos Aires)                                  |          |
| Mensajería                       | > 00000016 - MENDOZA (Mendoza)                             | > 00000008 - SALIQUELÓ (Buenos Aires)                              |          |
| Bandeja de entrada Redactar      | > 00000005 - SALTA (Satta)                                 | > 00000002 - SAN FERNANDO (Buenos Aires)                           |          |
|                                  | > 00000007 - SAN JUAN (San Juan)                           | > 00000014 - TIGRE (Buenos Aires)                                  |          |
| Búsqueda de trámites             | > 00000019 - TRES DE FEBRERO (Buenos Aires)                | > 00000011 - TRES LOMAS (Buenos Aires)                             |          |
| Cerrar sesión                    |                                                            | <b>_</b>                                                           |          |
|                                  |                                                            | inganine artoine                                                   |          |
|                                  |                                                            |                                                                    |          |
|                                  |                                                            |                                                                    |          |
|                                  |                                                            |                                                                    |          |
|                                  |                                                            |                                                                    |          |
|                                  |                                                            |                                                                    |          |
|                                  |                                                            |                                                                    |          |
|                                  |                                                            |                                                                    |          |

[ayuda] [soporte online] [contáctenos] [acerca de sugit]

√eriSign

Fig 12 – Consulta de Municipalidades Habilitadas

volver al índice

# 3.3. Mantenimiento y Adm. del Registro Seccional

Desde este módulo el titular del Registro Seccional podrá Administrar los datos de su Registro Seccional y Paramétrizar el funcionamiento dentro de **[sugit]**.

volver al índice

# 3.3.1. Administración de operadores del sistema

El titular del Registro Seccional, tiene la capacidad de:

- Dar de Alta a Operadores de Sistemas.
- Modificar los operadores existentes.
- Dar de Baja Inhabilitar Suspender a los operadores existentes.
- Modificar los permisos de accesos a los distintos módulos por operador.

#### ΝΟΤΑ

Cabe aclarar que cada una de las modificaciones será analizada por el administrador del sistema.

[sugit] – Sistema Unificado de Gestión de Infracciones de Tránsito Manual del Usuario – Versión 3.0 Se manejarán permisos por cada usuario, los cuales corresponde a la jerarquía Registral. Por Ejemplo: Suplente – Suplente interino, etc.

El único usuario con privilegios para entrar a esta sección es el titular de Registro Seccional.

En la Fig 13-14 se visualizará un ejemplo de modificación de los operadores.

|               |                                                                         | F                                                                                                    |  |
|---------------|-------------------------------------------------------------------------|----------------------------------------------------------------------------------------------------|--|
| Igit          |                                                                         | [sugit] - Administración de operadores                                                                                                    |  |
|               | Para realizar la carga de un nuevo<br>obligatorios. El operador permane | o operador Ingrese los datos que se solicitan en el formulario. Los datos marcados con (*) son<br>cerá en estado temporal hasta que sus datos sean validados. |  |
| s seccionales | > Datos del Operador                                                    |                                                                                                    |  |
| nes           | DNI/LC/CI(*)                                                            |                                                                                                    |  |
|               | Estado                                                                  | Inactivo (Deberá esperar a ser habilitado por el Administrador).                                                                                              |  |
| e Registro    | Nombre (*)                                                              |                                                                                                    |  |
| ores          | Apellido (*)                                                            |                                                                                                    |  |
| n de cuenta   | E-Mail (*)                                                              |                                                                                                    |  |
| •             | Dirección                                                               |                                                                                                    |  |
| de entrada    | Provincia (*)                                                           | Buenos Aires                                                                                                    |  |
| -             | Tipo de Operador (*)                                                    | Encargado Títular                                                                                                    |  |
| de trámites   | Password (*)                                                            |                                                                                                    |  |
| de traintes   | Confirmar password (*)                                                  |                                                                                                    |  |
| ión           |                                                                         |                                                                                                    |  |
|               | Permisos del Operador                                                   |                                                                                                    |  |
|               | CONSULTAS                                                               | C SI O NO                                                                                                    |  |
|               | De infracciones                                                         | O SI ® NO                                                                                                    |  |
|               | Informe de deuda                                                        | C SI © NO                                                                                                    |  |
|               | Emisión del 13i                                                         | O SI ® NO                                                                                                    |  |
|               | De registros                                                            | Osi ⊙no                                                                                                    |  |
|               | Propia                                                                  | O SI ® NO                                                                                                    |  |
|               | Toda la provincia                                                       | O si ⊙ No                                                                                                    |  |
|               | Todo el país                                                            | C si ⊙ no                                                                                                    |  |
|               | Jurisdicciones                                                          | C si ⊙ no                                                                                                    |  |
|               | GESTIÓN DE REGISTROS                                                    | C si ⊙ no                                                                                                    |  |
|               | Abm - narametrización                                                   |                                                                                                    |  |

#### 

| [sugit]                                                             |                                             |                                                                                 | [sugit] - Adminis                                                                       | tración de u                  | usuarios del Registro Secci                                 | ional Nº 00000 |
|---------------------------------------------------------------------|---------------------------------------------|---------------------------------------------------------------------------------|-----------------------------------------------------------------------------------------|-------------------------------|-------------------------------------------------------------|----------------|
| Consultas  Registros seccionales  Infracciones                      | Aquí usted p<br>Tenga en cu<br>usted está p | odrá administrar los usu<br>enta que estas operacio<br>or realizar cambios en k | uarios pertenecientes a su registro<br>unes serán inspeccionadas por el (<br>a gestión. | (alta, baja y<br>operador del | modificaciones de datos).<br>sistema, el cual ya se encuent | ra avisado que |
| Jurisdicciones                                                      | Nombre del 1                                | itular                                                                          | Enrique Levantini                                                                       |                               |                                                             |                |
| Gestión de Registro                                                 | Cambio de Pa                                | assword                                                                         | El 16-04-2007 expira su passw                                                           | rord                          |                                                             |                |
| <ul> <li>&gt; Operadores</li> <li>&gt; Resumen de cuenta</li> </ul> | insertar                                    | Operador Gestión I                                                              | Formularios                                                                             |                               |                                                             |                |
| Monraioría                                                          | Usuario                                     | Cargo (Jerarquía)                                                               | Nombre y Apellido                                                                       | Estado                        | E-mail                                                      | Modificar      |
| Bandeia de entrada                                                  | 17029847                                    | Encargado Titular                                                               | Enrique Levantini                                                                       | Ata                           | elevantini@sugit.com.ar                                     | Modificar      |
| Redactar                                                            | 33386998                                    | Empleado                                                                        | Christian Magariños                                                                     | Baja                          | cmagarinos@sugit.com.ar                                     | Modificar      |
|                                                                     | 28719029                                    | Empleado                                                                        | Raúl alberto Piccolo                                                                    | Ata                           | rpiccolo@sugit.com.ar                                       | Modificar      |
| Búsqueda de trámites                                                | 28422835                                    | Empleado                                                                        | Damian Mantelli                                                                         | Baja                          | dmantelli@sugit.com.ar                                      | Modificar      |
| Cerrar sesión                                                       | 26214610                                    | Empleado                                                                        | Federico Silvera                                                                        | Ata                           | fsilvera@sugit.com.ar                                       | Modificar      |
|                                                                     | 16939029                                    | Empleado                                                                        | Edgardo Gomez                                                                           | Inhabilitado                  | egomez@sugit.com.ar                                         | Modificar      |
|                                                                     | 12447504                                    | Empleado                                                                        | Guillermo Chapato                                                                       | Alta                          | gchapato@sugit.com.ar                                       | Modificar      |

[ayuda] [soporte online] [contáctenos] [acerca de sugit]

VeriSign

Fig 13/14 – ABM Operadores

volver al índice

### 3.3.2. Emisión de informes

Los informes serán las herramientas que disponen los Registros Seccionales para verificar y realizar sus controles internos, así como también validar contra entidades externas.

Los informes pueden generarse en diversos formatos de salida para facilitar el envió y utilización de los datos. Ellos son :

- Visualización en pantalla.
- Impresora.
- E-Mail (Casilla de correo del operador del sistema)
- Archivo de Excel (Formato csv)

🛐 – 🗗 🗙

Para lograr abarcar todas las necesidades se podrán emitir los informes realizando un corte entre fechas (Desde - Hasta), esto permite gran flexibilidad a la hora de emitir informes a distintas entidades y/o personas.

También podrá realizarse un corte por operador del sistema que haya realizado la acción, opción muy útil para el control, interno del Registro Seccional. En la Fig 15 se visualiza un ejemplo.

🏢 – 🗗 🗙 [sugit] - Resumen de cuenta (Registro Seccional Nº 00000) [sugit] > Emisión de Formularios - Históricos Informe de constancia de deuda 💌 Tipo de Informe Consultas 3 V / Abril V / 2007 V hasta 10 V / Abril V / 2007 V Registros secci Fecha desde 5 Infracciones Todos los Operadores 💌 Operador > Jurisdicciones Visualización en Pantalla 💌 Formato de salida generar listado Gestión de Registro Operadores Datos del Registro 🐉 Resumen de cuenta Razón Social Registro Seccional Nº00000 (ADMINISTRADOR DE SISTEMAS) Juridiscoión Ciudad Autónoma Mensaiería 🔋 Bandeja de entrada Resumen de las Constancias de Deuda del (10/04/2007) > Redactar 1 - 12 de 12 Resultados lúsqueda de trámites Nº Fecha - Hora Tipo Consulta Dominio C.I Estado Importe (\$) + Datos Activa \$ 200.00 + 1092920 2007-04-10 12:48:06 Petición Informe (S.F) TQW098 4 Cerrar sesión \$ 200.00 TQW098 4 TQW098 4

Petición Informe (S.F)

Petición Informe (S.F)

Petición Informe (S.F)

Petición Informe (C.F)

Petición Informe (C.F)

Petición Informe (C.F)

Petición Informe (C.F)

1092894 2007-04-10 12:42:49 Petición Informe (S.F)

1092228 2007-04-10 11:19:57 Petición Informe (C.F)

| Fig 15 – Emisión de inforr | nes |
|----------------------------|-----|

Activa

Activa

Activa

Activa

Activa

Activa

Activa

Activa

. TQVID98 4

4

TQVID98 4

CAM516 17

DN0330 3 WUB460 D

Petición Informe (C.F) TQ10098 4

 Petición Informe (C.F)
 ELS210
 0

 Petición Informe (C.F)
 FYE211
 0

 $\left(+\right)$ 

 $\left(+\right)$ 

 $\left(+\right)$ \$0.00

 $\left(+\right)$ 

+

\$ 200.00 +

Activa \$200.00

\$ 200.00 

Activa \$200.00 +

\$0.00

Activa \$611.25 +

\$ 37.50 +

\$0.00

VeriSign

volver al índice

### 3.3.2.1. Informe de constancia de deuda

Este informe expresa todas las consultas de dominio que se realizaron, o el equivalente a informes de constancias de deuda emitidos por el Registro Seccional. Los datos visualizados serán :

Número correlativo de operación.

1092911 2007-04-10 12:44:53

1092903 2007-04-10 12:44:00

1092845 2007-04-10 12:37:03

1092839 2007-04-10 12:36:27

1092818 2007-04-10 12:34:26

1092562 2007-04-10 12:03:40

1092238 2007-04-10 11:21:10

1092207 2007-04-10 11:17:08

[ayuda] [soporte online] [contáctenos] [acerca de sugit]

1092196 2007-04-10 11:15:37

- Fecha – Hora de la operación.
- Tipo de operación.
- Dominio consultado.
- Cantidad de Infracciones encontradas en la consulta (C.I).
- Estado de la consulta.
- Importe de las infracciones.

[sugit] – Sistema Unificado de Gestión de Infracciones de Tránsito Manual del Usuario – Versión 3.0

Mas datos (datos correspondientes a la sesión del operador)

En la Fig 16 se visualiza un ejemplo de la información .

|                                             |                                                                                              | 100 |
|---------------------------------------------|----------------------------------------------------------------------------------------------|-----|
|                                             | [sugit] - Búsqueda de Infracciones                                                           |     |
| Datos de la operación                       |                                                                                              |     |
| Nº operación                                | 1092920                                                                                      |     |
| Estado de operación                         | A                                                                                            |     |
| Registro seccional                          | Administrador de Sistemas                                                                    |     |
| Operador del sistema                        | Enrique Levantini - (17029847)                                                               |     |
| Dominio consultado                          | TQW098                                                                                       |     |
| Nº Formulario                               | 02000923                                                                                     |     |
| Cantidad de infracciones                    | 4                                                                                            |     |
| Monto de infracciones (\$)                  | \$ 200.00                                                                                    |     |
| Fecha / Hora                                | 10-04-2007 12:46:06                                                                          |     |
| <ul> <li>Datos de la sesión de la</li></ul> | a consulta 4fcc0cbd03cfea24f0f9772adf8b96b3                                                  |     |
| ··· Fecha ingreso                           | 2007-04-10 12:39:00                                                                          |     |
| Fecha salida                                | 0000-00-00 00:00:00                                                                          |     |
| Operador del sistema                        | 17029847                                                                                     |     |
| IP de acceso                                | 200.49.158.59                                                                                |     |
|                                             | Mozilla/4.0 (compatible; MSIE 6.0; Windows NT 5.0; .NET CLR 2.0.50727; .NET CLR<br>1.1.4322) |     |
| Sistema operativo                           | 44585                                                                                        |     |
| Sistema operativo<br>Puerto cliente         |                                                                                              |     |

Fig 16 – Visualización de datos de una operación

Este informe expresa los formularios del Ente Cooperador utilizados por el Registro Seccional, visualizando los datos del tramite correspondiente :

- Número de trámite.
- Fecha Hora de la operación.
- Dominio consultado.
- Nº de formulario utilizado.
- Estado.
- Importe del trámite.
- Mas datos (datos correspondientes a la sesión del operador)

También se visualiza al final del informe :

[sugit] – Sistema Unificado de Gestión de Infracciones de Tránsito Manual del Usuario – Versión 3.0

- Total de formularios emitidos.
- Total de formularios anulados.
- Importe Total.
- Importe a rendir.

### 3.3.2.3. Informe de percepciones

Este informe expresa las percepciones realizadas por el Registro Seccional, conjuntamente con el número de trámite relacionado. Los datos visualizados son los siguientes :

- Número de trámite.
- Fecha Hora de la operación.
- Dominio consultado.
- Nº de formulario utilizado.
- Jurisdicción.
- Moneda.
- Importe del trámite.
- Mas datos (datos correspondientes a la sesión del operador)

También se visualiza al final del informe :

- Importe total por moneda.
- Fecha de emisión.

volver al índice

volver al índice

# 3.4. Gestión de operaciones

Desde este módulo, se podrán gestionar los trámites realizados.

La **Fig 17** muestra la pantalla de búsqueda, donde el operador del sistema podrá ingresar un número de trámite o un número de formulario para poder realizar la búsqueda.

| ← • → · ⑧ ◎ ☆                                                   | Q 🖬 🕫 🧭 🛃 🎜                                                                                                    |                                                                                                    |                                              | ()<br>()<br>()<br>()<br>()<br>()<br>()<br>()<br>()<br>()<br>()<br>()<br>()<br>( |
|-----------------------------------------------------------------|----------------------------------------------------------------------------------------------------|----------------------------------------------------------------------------------------------------|----------------------------------------------|---------------------------------------------------------------------------------|
| [sugit]                                                         |                                                                                                    |                                                                                                    | [sugit] - Búsqueda de Trámites               |                                                                                 |
| Consultas                                                       | Ingrese los datos del registro que des<br>Si usted no tiene los permisos suficie<br>Ante cualquier duda o inconveniente | ea consultar.<br>ites como operador, el sistema le mostrará<br>consulte al Administrador del Sistema. | solamente los datos que tienen libre acceso. |                                                                                 |
| <ul> <li>Registros seccionales</li> <li>Infracciones</li> </ul> | Nº de Trámite                                                                                                    |                                                                                                    |                                              |                                                                                 |
| Jurisdicciones                                                  | Nº de Formulario                                                                                                    |                                                                                                    |                                              |                                                                                 |
| Gestión de Registro                                             |                                                                                                    |                                                                                                    |                                              |                                                                                 |
| Operadores                                                      |                                                                                                    | Buscar                                                                                                |                                              |                                                                                 |
| Resumen de cuenta                                               |                                                                                                    |                                                                                                    |                                              |                                                                                 |
| Mensaiería                                                      |                                                                                                    |                                                                                                    |                                              |                                                                                 |
| Bandeja de entrada                                              |                                                                                                    |                                                                                                    |                                              |                                                                                 |
| Redactar                                                        |                                                                                                    |                                                                                                    |                                              |                                                                                 |
|                                                                 |                                                                                                    |                                                                                                    |                                              |                                                                                 |
| Búsqueda de trámites                                            |                                                                                                    |                                                                                                    |                                              |                                                                                 |
| Cerrar sesión                                                   |                                                                                                    |                                                                                                    |                                              |                                                                                 |
|                                                                 |                                                                                                    |                                                                                                    |                                              |                                                                                 |
|                                                                 |                                                                                                    |                                                                                                    |                                              |                                                                                 |
|                                                                 |                                                                                                    |                                                                                                    |                                              |                                                                                 |
|                                                                 |                                                                                                    |                                                                                                    |                                              |                                                                                 |
|                                                                 |                                                                                                    |                                                                                                    |                                              |                                                                                 |
|                                                                 |                                                                                                    |                                                                                                    |                                              |                                                                                 |
|                                                                 |                                                                                                    |                                                                                                    |                                              |                                                                                 |
|                                                                 |                                                                                                    |                                                                                                    |                                              |                                                                                 |
|                                                                 |                                                                                                    |                                                                                                    |                                              |                                                                                 |
|                                                                 |                                                                                                    |                                                                                                    |                                              |                                                                                 |
|                                                                 |                                                                                                    |                                                                                                    |                                              |                                                                                 |
|                                                                 |                                                                                                    |                                                                                                    |                                              |                                                                                 |
|                                                                 |                                                                                                    |                                                                                                    |                                              |                                                                                 |
| [ayuda] [soporte online]                                        | [contáctenos] [acerca de sugit]                                                                                         |                                                                                                    |                                              | VeriSign                                                                        |
|                                                                 |                                                                                                    |                                                                                                    |                                              | • • • • • • •                                                                   |
|                                                                 |                                                                                                    |                                                                                                    |                                              |                                                                                 |
|                                                                 |                                                                                                    | Fig 17 – Búsqu                                                                                        | ieda de trámites                             |                                                                                 |
|                                                                 |                                                                                                    |                                                                                                    |                                              |                                                                                 |
|                                                                 |                                                                                                    |                                                                                                    |                                              | volver al índice                                                                |
|                                                                 |                                                                                                    |                                                                                                    |                                              |                                                                                 |
|                                                                 |                                                                                                    |                                                                                                    |                                              |                                                                                 |

### 3.4.1. Consulta de trámites realizados

Una vez ingresado el número de trámite el cual desea modificar, el sistema realizará una búsqueda en su base de datos. Si encuentra coincidencias se visualizará una pantalla donde se podrán realizar las siguientes acciones:

- Realizar una nueva impresión del formulario (ingresando el nuevo número de formulario de esta operación).
- Cancelar el trámite.
- Modificar datos (\*).

### ΝΟΤΑ

(\*) Los datos que se pueden modificar estarán acotados.

Cada una de las operaciones tendrá que ser aprobada por el Administrador del Sistema.

Los formularios cancelados, tendrán que ser presentados ante el Ente Cooperador.

volver al índice

### 3.4.2. Modificación de trámites

Al ocurrir algún tipo de error en la operatoria en la impresión del formulario, el operador del Registro Seccional deberá recurrir a la modificación del mismo. Existen básicamente dos operaciones permitidas ante un número de trámite:

### Re-impresión del formulario

El sistema le solicitará el nuevo número de formulario en el que se realizará la impresión. Automáticamente el tramite anterior quedará anulado y se generará automáticamente un nuevo trámite con las modificaciones. Se solicitará la aprobación de la operación del titular de Registro Seccional.

### Modificación de los datos del formulario

Se aceptarán modificaciones de los siguientes datos:

- Datos referentes a la forma de pago.
- Ante la modificación de cualquier otro dato se deberá cancelar el trámite y realizar uno nuevo

### 4. Mensajería

**[sugit]** dispone de un sistema de mensajería por el cual los operadores de Registro Seccional tienen la posibilidad de comunicarse con el Administrador del sistema o a su vez con los distintos Registros Seccionales.

La Fig 19 da un ejemplo de utilización del módulo.

La Fig 20 da un ejemplo de utilización del módulo de redactar mensaje

| 41    |                                           |                                                                       |                                                                           | 1.       | suni#1 | - Bandeia de   | Entrade |
|-------|-------------------------------------------|-----------------------------------------------------------------------|---------------------------------------------------------------------------|----------|--------|----------------|---------|
| 3.0   |                                           |                                                                       |                                                                           | 1        | agid   | - Sanasja uc   |         |
|       | Si desea visualizar<br>De la misma manera | alguno de los resultados en form<br>a si desea enviarle algun mensaie | a individual, haga click en consulta<br>podrá realizarlo ísiempre v cuand | posealos | permis | sos necesario: | sì.     |
|       | haciendo click en M                       | lensaje.                                                              | ,,,,                                                                      |          |        |                | - / 1   |
| nales |                                           |                                                                       |                                                                           |          |        |                |         |
|       | 🗧 Datos de la cu                          | enta                                                                  |                                                                           |          |        |                |         |
|       | Nombre del propieta                       | ario Enrique Leva                                                     | ntini                                                                     |          |        |                |         |
|       | Bandeja de entrada                        | a 44 ( Kb)                                                            |                                                                           |          |        |                |         |
| aro.  |                                           |                                                                       |                                                                           |          | 0 de   | A mensaies     |         |
| enta  | Fecha                                     | De                                                                    | Subject                                                                   | D.A      |        | Eliminar       | Ver     |
|       | 30-11-2006 10:43:13                       | 25127 - Martin Mariano Soto                                           | olinos 8                                                                  | 0.00 Kb  | 1      |                | (±      |
|       | 01 12 2006 10:25:01                       | 20000 David elberta Discala                                           | Incompartaión de GCBA                                                     | 0.00 Kb  | ÷      |                |         |
| ada   | 01-12-2000 11-00 55                       | 01198 - Sra.SILVIA VERONICA                                           |                                                                           | 0.00 MB  |        |                |         |
|       | U1-12-2006 14:00:55                       | FERNANDEZ                                                             | CONSULIA                                                                  | 0.00 Kb  | +      |                | ÷       |
| mitor | 04-12-2006 10:27:00                       | FERNANDEZ                                                             | FORMULARIO 131                                                            | 0.00 Kb  | 1      |                | +       |
|       | 06-12-2006 08:23:28                       | 01077 - Milena Genoud                                                 | form.virtual                                                              | 0.00 Kb  | 1      |                | +       |
|       | 11-12-2006 10:58:38                       | 00000 - Raúl Alberto Piccolo                                          | Corte de luz en Ciudad Autonoma de<br>Buenos Aires                        | 0.00 Kb  | 1      |                | +       |
|       | 11-12-2006 11:27:43                       | 00000 - Raúl Alberto Piccolo                                          | Corte de Luz                                                              | 0.00 Kb  | 1      |                | +       |
|       | 11-12-2006 13:57:48                       | 00000 - Enrique Levantini                                             | Corte de Luz GCBA                                                         | 0.00 Kb  | 1      |                | +       |
|       | 12-12-2006 08:19:33                       | 17010 - Graciela Maria Cornejo                                        | Corte de Luz en GCBA                                                      | 0.00 Kb  | 1      |                | +       |
|       | 13-12-2006 17:01:59                       | 00000 - Federico Silvera                                              | Asiganación de Formularios 13i                                            | 0.00 Kb  | İ      |                | +       |
|       | 15-12-2006 17:45:48                       | 00000 - Raúl Alberto Piccolo                                          | Ingreso de la Municipalidad de Juiuv                                      | 0.00 Kb  | ÷      |                | Ŧ       |
|       | 21 12 2006 00.26.21                       | 00000 Alisis Maked Marca                                              | feliaes fiertes IIIIIIII                                                  | 0.00 Kb  | ÷      |                |         |
|       | 21-12-2000 00-20-01                       | 02030 - Alicia maber Ibarra                                           |                                                                           | 0.00 ND  | +      |                |         |
|       | 21-12-2006 16:00:11                       | 00000 - Enrique Levantini                                             | FELICIDADES                                                               | 0.00 KB  | +      |                | +       |
|       | 21-12-2006 16:00:21                       | 00000 - Enrique Levantini                                             | FELICIDADES                                                               | 0.00 Kb  | 1      |                | +       |
|       | 21-12-2006 17:36:33                       | 02093 - Patricia Santander                                            | felicidades                                                               | 0.00 Kb  | 1      |                | +       |
|       | 26-12-2006 08:27:09                       | 02031 - Dr. Alvaro Gonzalez<br>Quintana                               | Felicidades                                                               | 0.00 Kb  | 1      |                | +       |
|       | 26-12-2006 09:03:34                       | 02069 - Fabián Diego Enrique<br>Batica                                | felicidades!!!!!                                                          | 0.00 Kb  | 1      |                | +       |
|       | 02-01-2007 14:46:05                       | 01269 - Alfredo Gustavo Marolla                                       | Depósito del 02/01/07                                                     | 0.00 Kb  | !      |                | +       |
|       |                                           |                                                                       |                                                                           |          |        | _              | Ē       |

Fig 19 – Bandeja de Entrada

| (+ • → - 🙆 🙆 🖆        | QB @ @ Ø  B- # [                     |                                                                          | - 19 |
|-----------------------|--------------------------------------|--------------------------------------------------------------------------|------|
| [sugit]               |                                      | [sugit] - Redactar Mensaje                                               |      |
| L 0,3.0               | Complete los datos solicitados en el | siquiente formulario, para poder realizar el envío correcto del mensaie. |      |
| Consultas             |                                      |                                                                          |      |
| Registros seccionales | > Para:                              | Administrador Sistemas - Guillerno Chapato                               |      |
| Infracciones          | > Asunto:                            |                                                                          |      |
| Jurisdicciones        | > Prioridad:                         | Normal 🔻                                                                 |      |
| estión de Registro    | > Mensaje                            |                                                                          |      |
| Operadores            |                                      |                                                                          |      |
| Resumen de cuenta     |                                      |                                                                          |      |
|                       |                                      |                                                                          |      |
| ensajería             |                                      |                                                                          |      |
| Bandeja de entrada    |                                      |                                                                          |      |
| Kedactar              |                                      | ▼.                                                                       |      |
| úsqueda de trámites   | > ¿Desea adjuntar archivos?          | Ninguno 💌                                                                |      |
| Cerrar sesión         |                                      | Enviar                                                                   |      |
|                       |                                      |                                                                          |      |
|                       |                                      |                                                                          |      |
|                       |                                      |                                                                          |      |
|                       |                                      |                                                                          |      |
|                       |                                      |                                                                          |      |
|                       |                                      |                                                                          |      |
|                       |                                      |                                                                          |      |
|                       |                                      |                                                                          |      |
|                       |                                      |                                                                          |      |

[ayuda] [soporte online] [contáctenos] [acerca de sugit]

VeriSign:

Fig 20 – Redactar Mensajes

volver al índice

# 5. Soporte On-Line

Una vez logueado en el sistema, puede disponer de la asistencia en línea de los administradores del sistema presionando  $\langle F2 \rangle$ , como se muestra en la Fig. 21

| $\Leftrightarrow \bullet \Rightarrow \cdot$                                                                                                    | 0 2 3                                                                                                    | 0.000                                                                                                    |                                                                                                    |                                                                                                    |                                                                                                    |             |                                                                                       |  | € - 8 × |
|----------------------------------------------------------------------------------------------------|----------------------------------------------------------------------------------------------------|----------------------------------------------------------------------------------------------------|----------------------------------------------------------------------------------------------------|----------------------------------------------------------------------------------------------------|----------------------------------------------------------------------------------------------------|-------------|---------------------------------------------------------------------------------------|--|---------|
| [su                                                                                                    | git]                                                                                                    |                                                                                                    |                                                                                                    |                                                                                                    | [sugit                                                                                                    | ] - Bandeja | de Entrada                                                                            |  | Î       |
|                                                                                                    | 🚳 Chat Auto                                                                                                    | Red.com - Micros                                                                                                    | oft Internet Explorer                                                                                                    | 1                                                                                                    |                                                                                                    | <u>ad x</u> | 1                                                                                     |  |         |
| Consultas<br>> Registros s                                                                                                    | [su                                                                                                    | git]                                                                                                    |                                                                                                    |                                                                                                    |                                                                                                    | [×]         |                                                                                       |  | - 1     |
| <ul> <li>Infractore</li> <li>Juridocio</li> <li>Grattión de I</li> <li>Operador</li> <li>Resurren c</li> <li>Honsajería</li> <li>Bandeja de</li> <li>Bandeja de</li> <li>Bandeja de</li> <li>Bioqueda d</li> </ul> | 084813<br>094814<br>095031<br>085134<br>085134<br>1085157<br>101815<br>101813<br>102042<br>102047<br>102047<br>144405<br>144405<br>144445<br>144454 | 01236-6213050<br>01236-6213050<br>primero de marzo<br>que dar otro 13i<br>01236-6213050<br>01236-6213050<br>01236-6213050<br>01204-2321739<br>01204-2321739<br>01204-2321739<br>el registro al que<br>01204-2321739<br>10204-2321739<br>17029847] Gre<br>17029847] Gre<br>17029847] Gre<br>17029847] de pl<br>17029847] de pl<br>17029847] | I) buen dia gente I) me llego un legajo de ca puedo imprimirlo hay el ir I) 00736757 I) correcto I) graciasssssss I3] mi consulta se refiere a gajo y en el informe me sur tengo que realizar algun p I3] no tengo que informer e se enria?? I3] el reg es de cap I3] ol gracias has tardes has tardes has por fax el comprobant ago .4787.5200 int 118/106 | pital con un 13i del<br>forme o le tengo<br>n un tramite que<br>ge codigo 4 (puedo<br>aso previo)???<br>e | <ul> <li>sugit (3)</li> <li>&gt; 00000-17029847</li> <li>&gt; adm-17029847</li> <li>&gt; adm-30333601</li> <li></li></ul> <li>enviar     </li> |             | * nuevos<br>Ver<br>+<br>+<br>+<br>+<br>+<br>+<br>+<br>+<br>+<br>+<br>+<br>+<br>+<br>+ |  |         |
|                                                                                                    | ,                                                                                                    | 21,12,2000 18:00-11                                                                                                    | 00000 - Eorigue Lauratini                                                                                                    | FEUDIDADES                                                                                                | 100 10                                                                                                    |             |                                                                                       |  |         |
|                                                                                                    |                                                                                                    | 21-12-2006 16:00:21                                                                                                    | 00000 - Enrique Levenini                                                                                                    | FELICIDADES                                                                                               | 0.00 %                                                                                                    |             |                                                                                       |  |         |
|                                                                                                    |                                                                                                    | 21-12-2000 17:08:33                                                                                                    | 02033 - Patricia Santander                                                                                                    | felicidades                                                                                               | 0.00 Hz                                                                                                    |             | +                                                                                     |  |         |
|                                                                                                    |                                                                                                    | 28-12-2006 00:27:09                                                                                                    | 02031 - Dr. Susro Gonzalez<br>Quintana                                                                                                    | Felicidadez                                                                                               | 0.00 Kb                                                                                                    |             | +                                                                                     |  |         |
|                                                                                                    |                                                                                                    | 25-12-2006 06:03:34                                                                                                    | 02069 - Fabián Diego Enrique<br>Batica                                                                                                    | felicidades !!!!!                                                                                         | 0.00 H25                                                                                                    |             | +                                                                                     |  |         |
|                                                                                                    |                                                                                                    |                                                                                                    |                                                                                                    |                                                                                                    |                                                                                                    |             | _                                                                                     |  |         |

Fig 21 – Chat

#### volver al índice

Se visualizará una pantalla (Chat) que iniciará un vínculo punto a punto con el Administrador del sistema, permitiendo de esta manera un contacto permanente.

También presionando **<F4>** se dispone de una ayuda, con un índice de contenidos que lo guiarán a la resolución de su problema, como se muestra en la Fig. 22

| 9 M DI           | A. 19 4. 9                                                     | 1-2. 5 6 5 8                                                                     |                                                                                |               |         | Sugicj - Ayoua - Microsoft Internet Ex  =  L  /                     |
|------------------|----------------------------------------------------------------|----------------------------------------------------------------------------------|--------------------------------------------------------------------------------|---------------|---------|---------------------------------------------------------------------|
| zit]             |                                                                |                                                                                  |                                                                                | [s            | ugit] - | contenido índice búsqueda                                           |
| v3.0 S<br>D<br>h | i desea visualizar<br>)e la misma manera<br>aciendo click en M | alguno de los resultados en form<br>a si desea enviarle algun mensaj<br>lensaje. | na individual, haga click en consultar<br>e podrá realizarlo (siempre y cuando | o posea los p | ermisc  | Contenidos:                                                         |
| cionales         | ) Datos de la cu                                               | enta                                                                             |                                                                                |               |         | ERRORES DE AUTENTIFICACIÓN<br>Usuario no válido<br>De referencia    |
| N                | lombre del propieta                                            | ario Enrique Leva                                                                | ntini                                                                          |               |         | ERRORES DE CONECTIVIDAD CON LA BASE DE DA                           |
| E                | andeja de entrada                                              | 44 ( Kb)                                                                         |                                                                                |               |         | Conectividad<br>He ocurrido un error el trater de becer une consult |
|                  |                                                                |                                                                                  |                                                                                |               | 0 de    | base de datos.<br>De actualización                                  |
| F                | echa                                                           | De                                                                               | Subject                                                                        | D.A           |         | Time out                                                            |
| 3                | 8-11-2006 10:43:13                                             | 25127 - Martin Mariano Soto                                                      | olivos 8                                                                       | 0.00 Kb       | !       | De eliminar<br>Crear tablas                                         |
| D                | 1-12-2006 10:35:01                                             | 00000 - Raú Alberto Piccolo                                                      | Incorporación de GCBA                                                          | 0.00 Kb       | !       | ERRORES DE CONFECTIVIDAD CLIENTE CEDVIDOD                           |
| D                | 1-12-2006 14:00:55                                             | 01198 - Sra.SILVIA VERONICA<br>FERNANDEZ                                         | CONSULTA                                                                       | 0.00 Kb       | !       | Permisos                                                            |
|                  | 4-12-2006 10:27:00                                             | 01198 - Sra.SILVIA VERONICA<br>FERNANDEZ                                         | FORMULARIO 131                                                                 | 0.00 Kb       | !       |                                                                     |
| D                | 6-12-2006 08:23:28                                             | 01077 - Milena Genoud                                                            | form.virtual                                                                   | 0.00 Kb       | 1       |                                                                     |
| 1                | 1-12-2006 10:58:38                                             | 00000 - Raúl Alberto Piccolo                                                     | Corte de luz en Ciudad Autonoma de<br>Buenos Aires                             | 0.00 Kb       | !       |                                                                     |
| - 1              | 1-12-2006 11:27:43                                             | 00000 - Raúl Alberto Piccolo                                                     | Corte de Luz                                                                   | 0.00 Kb       | !       |                                                                     |
| 1                | 1-12-2006 13:57:48                                             | 00000 - Enrique Levantini                                                        | Corte de Luz GCBA                                                              | 0.00 Kb       | 1       |                                                                     |
| 1                | 2-12-2006 08:19:33                                             | 17010 - Graciela Maria Cornejo                                                   | Corte de Luz en GCBA                                                           | 0.00 Kb       | !       |                                                                     |
| 1                | 3-12-2006 17:01:59                                             | 00000 - Federico Silvera                                                         | Asiganación de Formularios 13i                                                 | 0.00 Kb       | !       |                                                                     |
| 1                | 5-12-2006 17:45:48                                             | 00000 - Raúl Alberto Piccolo                                                     | Ingreso de la Municipalidad de Jujuy                                           | 0.00 Kb       | !       |                                                                     |
| 2                | 1-12-2006 09:26:31                                             | 02098 - Alicia Mabel Ibarra                                                      | felices fiestas!!!!!!!!!                                                       | 0.00 Kb       | !       |                                                                     |
| 2                | 1-12-2006 16:00:11                                             | 00000 - Enrique Levantini                                                        | FELICIDADES                                                                    | 0.00 Kb       | !       |                                                                     |
| 2                | 1-12-2006 16:00:21                                             | 00000 - Enrique Levantini                                                        | FELICIDADES                                                                    | 0.00 Kb       | !       |                                                                     |
| 2                | 1-12-2006 17:36:33                                             | 02093 - Patricia Santander                                                       | felicidades                                                                    | 0.00 Kb       | !       |                                                                     |
| 2                | 6-12-2006 08:27:09                                             | 02031 - Dr. Alvaro Gonzalez<br>Quintana                                          | Felicidades                                                                    | 0.00 Kb       | !       |                                                                     |
| 2                | 6-12-2006 09:03:34                                             | 02069 - Fabián Diego Enrique<br>Batica                                           | felicidades!!!!!                                                               | 0.00 Kb       | !       |                                                                     |

Fig 22 – Ayuda

volver al índice